## 収入・無収入申告 HP掲載用 一時扶助申請 はオンラインでも可能です!

東京都西多摩福祉事務所

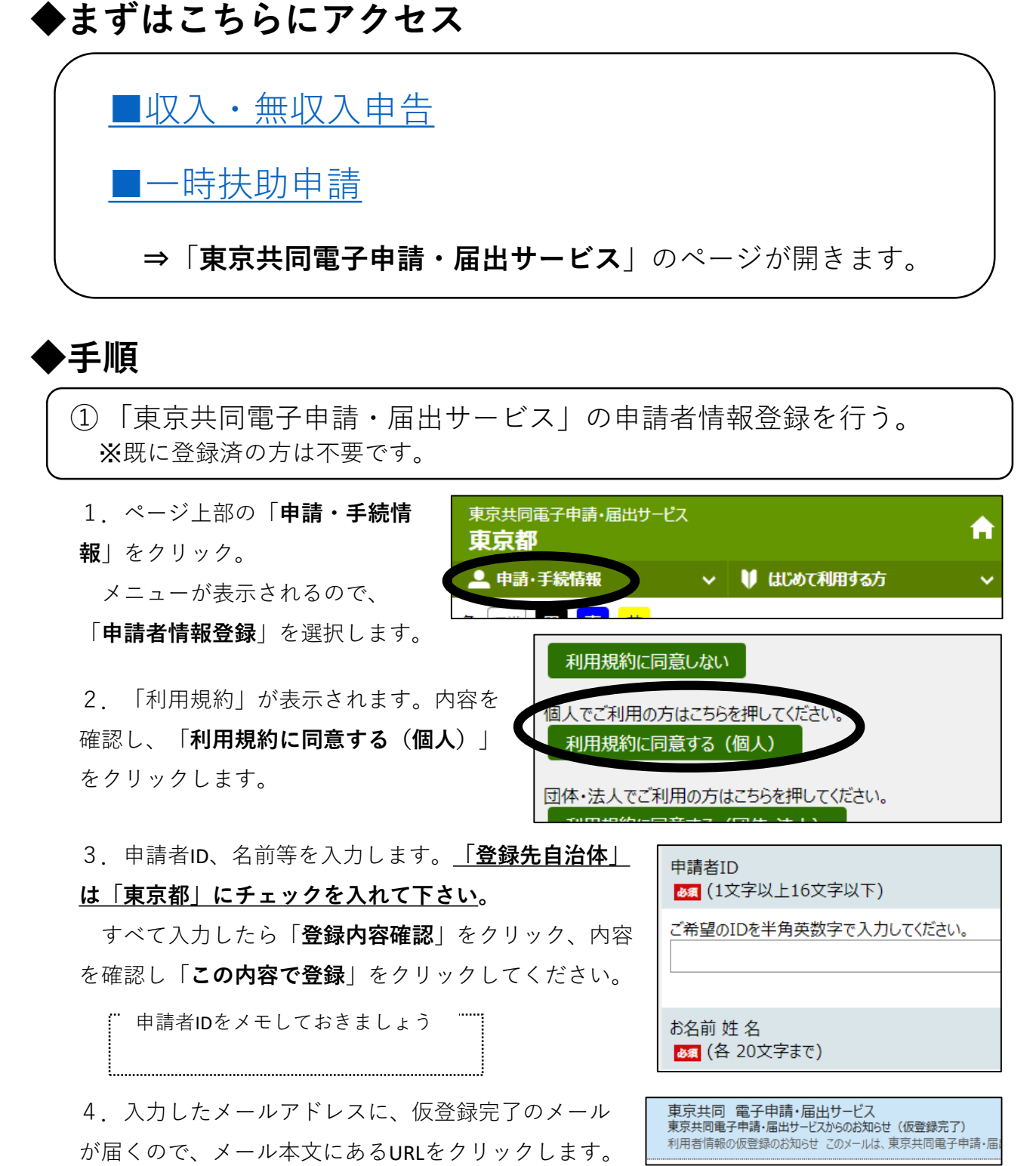

5.「申請者ID本登録」画面が開いたら、先ほど入力した申請者IDと、ご自身で決めたパス ワードを入力します。「登録」をクリックし、利用者登録は完了です。 ※パスワードの文字数は8~16文字です。<u>半角英数字と半角記号をそれぞれ1文字以上使用</u> してください。

| <ul> <li>1.「電子申請」をクリックします。</li> <li>2. ①で登録した申請者iDとバスワードを入力し、ログインします。</li> <li>3. 申告・申請する内容を入力し、「申請内容確認」をクリック、内容を確認し、「申請する」をクリックすれば、申請は完です。</li> <li>(収入・無収入中告の場合&gt;         (収入・無収入中告の場合&gt;         (収入申告<br/>無収入申告         (収入中告         (収入申告         (収入申告         (収入申告         (収入申告         (収入申告         (収入申告         (収入申告         (収入申告         (収入申告         (収入申告         (収入申告         (収入申告         (収入申告         (収入申告         (収入申告         (収入申告         (収入申告         (収入申告         (収入申告         (収入申告         (収入申告         (1)」」に給料について入力         (2)」「収入申告         (2)」「(1)」に給料について入力         (2)」「(1)」「(1)」「(1)」「(1)」         (2)」「(1)」「(1)」「(1)」」「(1)」         (2)」「(1)」」「(1)」「(1)」」         (2)」「(1)」」「(1)」「(1)」」「(1)」」         (2)」「(1)」」「(1)」」「(1)」」         (2)」「(1)」」「(1)」」「(1)」」「(1)」」         (2)」「(1)」」「(1)」」「(1)」」         (2)」「(1)」」「(1)」」「(1)」」         (2)」「(1)」」「(1)」」「(1)」」」         (2)」「(1)」」「(1)」」」         (2)」「(1)」」」         (2)」「(1)」」」         (2)」「(1)」」」         (2)」「(1)」」」         (2)」「(1)」」」         (2)」「(1)」」」         (2)」「(1)」」」         (2)」「(1)」」」         (2)」「(1)」」         (2)」「(1)」」」         (2)」「(1)」」」         (2)」「(1)」」         (2)」「(1)」」         (2)」「(1)」」」         (2)」「(1)」」」         (2)」「(1)」」         (2)」「(1)」」         (2)」「(1)」」         (2)」「(1)」」         (2)」「(1)」」         (2)」「(1)」」         (2)」「(1)」」         (2)」「(1)」」         (2)」「(1)」」         (2)」「(1)」」         (2)」「(1)」」         (2)」「(1)」」         (2)」「(1)」」         (2)」「(1)」」         (2)」「(1)」」         (2)」「(1)」」         (2)」「(1)」」         (2)」</li></ul>                                                                                                    | ②申告・申請を行う。                                                                                                    |                                                                                                    |
|----------------------------------------------------------------------------------------------------|----------------------------------------------------------------------------------------------------|----------------------------------------------------------------------------------------------------|
| <ul> <li>3.申告・申請する内容を入力し、「申請<br/>内容確認」をクリック、内容を確認し、<br/>「申請する」をクリックすれば、申請は完<br/>了です。</li> <li>◆和 3年 11月 15日<br/>申請者住所(町村)</li> <li>■<br/>「単請者住所(町村)</li> <li>■<br/>「単請者住所(町村)</li> <li>■<br/>「「「</li> <li>● 単語性所</li> <li>● 「時扶助申請の場合&gt;</li> <li>(一時扶助申請の場合&gt;</li> <li>1 扶助の種類・内容<br/>証<br/>● 生活扶助<br/>● 生活扶助</li> <li>(例】 1月5日に給料80,000円、1月15日に児童手当15,000円を受け取った場合の申告</li> <li>①「収入申告(1)」に給料について入力<br/>※交通費、雇用保険料などについても入力</li> <li>②「収入申告(1)」に給料について入力</li> <li>②「収入申告(1)」</li> <li>(0)</li> <li>(1)</li> <li>(1)</li> <li>(2)</li> <li>(2)</li> <li>(2)</li> <li>(2)</li> <li>(2)</li> <li>(2)</li> <li>(2)</li> <li>(2)</li> <li>(2)</li> <li>(2)</li> <li>(2)</li> <li>(2)</li> <li>(2)</li> <li>(2)</li> <li>(2)</li> <li>(1)</li> <li>(2)</li> <li>(2)</li> <li>(3)</li> <li>(4)</li> <li>(4)</li> <l< th=""><th>1. 「<b>電子申請</b>」をクリックします。<br/>2. ①で登録した申請者IDとパスワードを<br/>入力し、ログインします。</th><th>電子申請と申請済み手続の照会<br/>電子申請<br/>申請画面(ブラウザ)から必要な事項を入力して</th></l<></ul>                                                                                                    | 1. 「 <b>電子申請</b> 」をクリックします。<br>2. ①で登録した申請者IDとパスワードを<br>入力し、ログインします。                                                                                        | 電子申請と申請済み手続の照会<br>電子申請<br>申請画面(ブラウザ)から必要な事項を入力して                                                                                                    |
| <ul> <li>&lt;収入・無収入申告の場合&gt;</li> <li>時告内容         選択して下さい。         (四入申告)         選択して下さい。         (回入申告)         (回入申告)</li></ul>                                                                                                    | 3. 申告・申請する内容を入力し、「 <b>申請</b><br><b>内容確認</b> 」をクリック、内容を確認し、<br>「 <b>申請する</b> 」をクリックすれば、申請は完<br>了です。                                                          | 令和 3年 11月 15日<br>申請者住所 (町村)<br>❷<br>■<br>申請者住所<br>■<br>■<br>■<br>■<br>■<br>■<br>■<br>■<br>■<br>■                                                                                                    |
| <ul> <li>【例】1月5日に給料80,000円、1月15日に児童手当15,000円を受け取った場合の申告</li> <li>①「収入申告(1)」に給料について入力</li> <li>②「収入申告(2)」に手当について入力</li> <li>※交通費、雇用保険料などについても入力</li> <li>「収入申告(1)</li> <li>受領月日(1)</li> <li>②(1)</li> <li>(2)</li> <li>(2)</li> <li>(2)</li> <li>(2)</li> <li>(2)</li> <li>(2)</li> <li>(2)</li> <li>(2)</li> <li>(2)</li> <li>(2)</li> <li>(2)</li> <li>(1)</li> <li>(1)</li> <li>(2)</li> <li>(2)</li> <li>(1)</li> <li>(1)</li> <li>(2)</li> <li>(2)</li> <li>(1)</li> <li>(1)</li></ul>                                                                                                    | <収入・無収入申告の場合> 申告内容 逐季 取入申告 策当する申告内容を 選択して下さい。                                                                                                    | <-時扶助申請の場合><br>1 扶助の種類・内容<br>き<br>を選択して下さい。<br>・ 生活扶助<br>・ 生活扶助<br>・ 生活扶助<br>・ 生活扶助<br>・ 生活扶助<br>・ 生活扶助<br>・ 生活扶助<br>・ 生活 大助の<br>・ 生活 大助の<br>・ 生活 大助の<br>・ 生活 大助<br>・ 生活 大助 |
| Exact →     T → 月 5 → 日     が労収入の収入総額(1)     S0000     円     A     K     K     F当収入(2)     15000     S000     K     A     K     H     H細や通帳などのデータ     添付を忘れずにお願いします     ふ     ホーム     ホーム | 【例】1月5日に給料80,000円、1月15日に児童手<br>①「収入申告(1)」に給料について入力<br>※交通費、雇用保険料などについても入力<br>「収入申告(1)<br>受領月日(1)<br>愛想<br>2022 年<br>1 ♥月 5 ♥日<br>就労収入の収入総額(1)<br>80000<br>円 | F当15,000円を受け取った場合の申告 ②「収入申告(2)」に手当について入力 □ 収入申告(2) ② 受領月日(2) ○ 2021 年 1 ♥月 15 ♥日 ■ 新料明細や通帳などのデータ 添付を忘れずにお願いします                                                                                                    |